## **Urban**Utilities

# Saviynt User Guide -Sponsors

#### Introduction

The purpose of this document is to provide Sponsors with a step-by-step guide of their responsibilities within our Identity Governance and Administration tool - Saviynt.

As a sponsor, you will be expected to manage the sub-contractor life-cycle process at Urban Utilities. This is divided into four separate stages:

|   | Lifecycle Stages | Description                                                    |
|---|------------------|----------------------------------------------------------------|
| 1 | Joiner           | This pertains to new sub-contractors who are joining           |
|   |                  | Urban Utilities. It involves provisioning access to            |
|   |                  | necessary systems and resources as part of the                 |
|   |                  | onboarding process.                                            |
| 2 | Mover            | This refers to existing sub-contractors who are changing       |
|   |                  | roles (Personas) or departments within Urban Utilities. It     |
|   |                  | involves updating their access rights to reflect their new     |
|   |                  | responsibilities and ensuring they have the appropriate        |
|   |                  | permissions for their new position.                            |
| 3 | Leaver           | This relates to sub-contractors who are leaving Urban          |
|   |                  | Utilities. It involves revoking access to systems and          |
|   |                  | resources to ensure security and compliance.                   |
| 4 | Rehire           | This is related to sub-contractors who leave Urban             |
|   |                  | Utilities, only to later return. It involves reinstating their |
|   |                  | previous access.                                               |

To on-board a sub-contractor, you will typically follow the steps listed in the table below.

### On-Board a Sub-Contractor/ Joiner

| Step | Description                                                                                                    | Screenshot                                                                                                    |
|------|----------------------------------------------------------------------------------------------------|----------------------------------------------------------------------------------------------------|
| 1    | Login to Saviynt<br>Go to:<br><u>https://urbanutilities.</u><br><u>saviyntcloud.com/ECM</u><br>and login with your<br>SSO credentials.                               | Image: Standard Standard S |
| 2    | Create User Request<br>In the Left Menu (=),<br>go to Home > User<br>Management > Create<br>User Request.                                                            | Userial     Ber   Userial     Per   Userial     Per   Userial     Per   Userial     Per   Userial     Per   Userial     Per   Userial     Per   Userial     Per   Userial     Per   Userial     Per     Per   Userial     Per   Userial     Per   Userial     Per   Userial     Per     Per     Per     Per     Per     Per     Per     Per     Per     Per     Per     Per     Per     Per     Per     Per     Per     Per     Per     Per     Per                                                                                                    |
| 3    | Create User Form<br>Fill the fields<br>presented in the<br>"Create User form".<br>Any field marked with<br>a red asterisk (*) is<br>mandatory and must<br>be filled. | Create User         1. User Information         User and *         T00045       *         Middle Name       Preferred First Name       Manager *         Select       Select                                                                                                    |
| 4    | Username Field                                                                                                    | This field is auto populated and can't be modified.<br>This is a mandatory field.                                                                                                    |
| 5    | First Name Field                                                                                                    | Enter the first name of the user.[No special character allowed]. This is a mandatory field.                                                                                                    |
| 6    | Last Name Field                                                                                                    | Enter the last name of the user. [No special character allowed]. This is a mandatory field.                                                                                                    |
| 7    | Middle Name Field                                                                                                    | Enter the middle name of the user (if applicable).<br>[No special character allowed]                                                                                                    |

| 8  | Preferred First Name | Enter the preferred first name of the user, if any.     |
|----|----------------------|---------------------------------------------------------|
|    | Field                | Display Name of the user will be displayed in           |
|    |                      | consideration of this attribute.                        |
| 9  | Manager Field        | Select the manager of the user. Approval for any        |
|    | _                    | user requests will be assigned to the manager as        |
|    |                      | 2 <sup>nd</sup> level. This is a mandatory field.       |
| 10 | Country              | Enter the country of the user, if any.                  |
| 11 | Phone Number         | Enter the phone number of the user. Only                |
|    |                      | numbers are accepted. This is a mandatory field.        |
| 12 | Location             | Select the location out of which the user is to work.   |
| 13 | Location Number      | Enter the corresponding location number, if any.        |
| 14 | Personal or          | Enter the personal email of the user. They will be      |
|    | Organisation Email   | able to access QUU applications via SSO using           |
|    |                      | this email address.                                     |
| 15 | Secondary Phone      | Enter the secondary phone number of the user, if        |
|    |                      | any. Only Numbers, +, and - are accepted.               |
| 16 | Company Name         | Select the company. User's company sponsor will         |
|    |                      | be available based on the company selected. This        |
|    |                      | is a mandatory field.                                   |
| 17 | Select User Persona  | Based on the value selected, access to various          |
|    |                      | QUU applications will be provided to the user. This     |
| 10 |                      | is a mandatory field.                                   |
| 18 | Job litle            | Also known as Position. Select the appropriate job      |
|    |                      | title from the available options. Job title options are |
|    |                      | mendetery field                                         |
| 10 |                      | The value is fixed to "Sub Contractor". This is a       |
| 19 | Employee Type        | mandatory field                                         |
| 20 | Department Name      | Enter the department name of the user if                |
| 20 | Department Name      | available                                               |
| 21 | Cost Centre          | Enter the department name of the user, if known,        |
| 22 | Job Code             | It is auto populated based on the Persona and Job       |
|    |                      | Title of the user. This is a mandatory field.           |
| 23 | Start Date           | The default value is today's date. This is a            |
|    |                      | mandatory field.                                        |
| 24 | End Date             | Enter the day on which the user is to be                |
|    |                      | terminated. This is a mandatory field.                  |
| 25 | Status               | The value is fixed to "Active" for users being          |
|    |                      | onboarded. This is a mandatory field.                   |
| 26 | Title                | Select the appropriate title of the user.               |
| 27 | Company Sponsor      | Select the sponsor of the user. Options are             |
|    |                      | available based on the Company selected for the         |

|    |                       | user. First level of approval for any user requests will be assigned to the sponsor and then it will go to manager approval. This is a mandatory field. |
|----|-----------------------|----------------------------------------------------------------------------------------------------|
| 28 | Submit                | Status *                                                                                                    |
| 20 | Cubint                | OdnActive *                                                                                                    |
|    | Click on Submit.      | OdnActive                                                                                                    |
|    | The submitted request |                                                                                                    |
|    | The submitted request |                                                                                                    |
|    | will be sent to the   |                                                                                                    |
|    | manager and           |                                                                                                    |
|    |                       |                                                                                                    |
|    | company sponsor for   |                                                                                                    |
|    | approval of the user  | Submit →                                                                                                    |
|    | hased on the options  |                                                                                                    |
|    |                       |                                                                                                    |
|    | selected in the above |                                                                                                    |
|    | form.                 |                                                                                                    |
|    |                       |                                                                                                    |

#### Terminate a Sub-Contractor

| Step | Description                                                                                                    | Screenshot                                                                                                    |
|------|----------------------------------------------------------------------------------------------------|----------------------------------------------------------------------------------------------------|
| 1    | Login to Saviynt<br>Go to:<br><u>https://urbanutilities.</u><br><u>saviyntcloud.com/</u><br><u>ECM</u> and login with<br>your SSO<br>credentials. | Velocations<br>Velocations<br>Veloc |
| 2    | Update User<br>Request<br>In the Left Menu (=→<br>), go to Home ><br>User Management<br>> Update User<br>Request.                                 | UrbanUtities   Search pages & features   Image Access   Mr Access   Manage Access for Others   Manage Access for Others   Image Access for Others   Image Access for Others   Image Access for Others   Image Access for Others   Image Access for Others   Image Access for Others   Image Access for Others   Image Access for Others   Image Access for Others   Image Access for Others   Image Access for Others   Image Access for Others   Image Access for Others                                                                                                    |

| 3 | User List<br>In the User List,<br>search and select<br>the user to be<br>terminated.<br>Click on the radio<br>button in the left<br>end of the user<br>record.<br>Click Next. | Update User<br>Update User<br>Update User<br>Update User<br>Update User<br>User List<br>User List<br>U | toos41     toos4     toos4 |
|---|----------------------------------------------------------------------------------------------------|----------------------------------------------------------------------------------------------------|----------------------------------------------------------------------------------------------------|
| 4 | User Update Form<br>In the Update User<br>form, change the<br>value of Status to<br>0:InActive.                                                                               | Start Date * End Date * Out and * Out and * Ou                                                                                                    | e<br>Blass =                                                                                                    |
| 5 | Submit<br>Click on Submit.<br>The submitted<br>request will be sent<br>to the manager and<br>company sponsor<br>of the sub-<br>contractor for<br>approval.                    | 0:InActive<br>EACtive<br>Submit →                                                                                                    |                                                                                                    |

### Rehire a Sub-Contractor

| Step | Description                                                                                                    | Screenshot                                                                                                    |
|------|----------------------------------------------------------------------------------------------------|----------------------------------------------------------------------------------------------------|
| 1    | Login to Saviynt<br>Go to:<br><u>https://urbanutilities.</u><br><u>saviyntcloud.</u><br><u>com/</u><br><u>ECM</u> and login with<br>your SSO<br>credentials.                                | Image: Index distribution distribution distributio distributio distributio distribution distribution dis                           |
| 2    | Update User<br>Request<br>In the Left Menu ( <sup>=→</sup> ), go to Home ><br>User Management<br>> Update User<br>Request.                                                                  | Utbanklitties Search pages & features My Access My Access for Others Manage Access for Others Start an Access Request<br>Get access to apps, roles, etc Create User Request Quests                                                                                                    |
| 3    | User List<br>In the left menu in<br>the User List,<br>search and select<br>the user to be<br>rehired.<br>Click on the radio<br>button in the left end<br>of the user record.<br>Click Next. | Constant Chine     Constant Chine     Constant |

| 4 | Update User Form<br>In the Left Menu In<br>the Update User<br>form, change the                                 | Start Date * Sep 11.2024 Campany Sponsor * 200725/smmu Kay/NT7 4.System Information Identity Source External Attachments o | End Date *  Oct 05. 2024     | Status * OinActive OinActive |
|---|----------------------------------------------------------------------------------------------------|----------------------------------------------------------------------------------------------------|------------------------------|------------------------------|
|   | value of Status to <b>1:Active</b> .                                                                           | o Luck here to attach he                                                                                                   |                              | 6a                           |
| 5 | Submit<br>Click on Submit.                                                                                     | End Date *<br>Oct 03.2024                                                                                                  | Status * DinActive DinActive | ۵<br>                        |
|   | The submitted<br>request will be sent<br>to the manager and<br>company sponsor of<br>the user for<br>approval. |                                                                                                    |                              | Submit                       |

#### Sub-Contractor Persona Change/ Mover

Step Description Screenshot

| 1 | Login to Saviynt<br>Go to:<br>https://urbanutilities.<br>saviyntcloud.<br>com/<br>ECM and login with<br>your SSO<br>credentials.                                        | Welcome,<br>Test12 User!       Image: Comparison of the function of the function of the f                                      |
|---|----------------------------------------------------------------------------------------------------|----------------------------------------------------------------------------------------------------|
| 2 | Update User<br>Request<br>In the Left Menu ( <sup>⇒</sup> ), go to Home ><br>User Management<br>> Update User<br>Request.                                               | Image: Search pages & features         Image: Search pages & features         Image: Search pages & features         Image: Search pages & features         Image: My Access         Image: My Access         Image: My Access         Image: Manage Access for Others         Image: Manage Access for Others         Image: Manage Acce                                                                                                    |
| 3 | User List<br>In the User List,<br>search and select<br>the user to be<br>rehired. Click on the<br>radio button in the<br>left end of the user<br>record.<br>Click Next. | Image: Contraction         Image: Contraction         Image:                                                                                                    |
| 4 | Persona<br>In the Update User<br>form, change the<br>value of Persona<br>(Select User<br>Persona).                                                                      | Company Name * Company Name * Company Name * Company Name * Sub-Contractor Start Date * Sub-Contractor Start Date * See Na 2024 Company Sponser * 20072576ms Key XTT Company Sponser * 20072576ms Key XTT Company Sponser * 20072576ms Key XTT Company Sponser * 20072576ms Key XTT Company Sponser * 20072576ms Key XTT Company Sponser * 20072576ms Key XTT Company Sponser * 20072576ms Key XTT Company Sponser * 20072576ms Key XTT Company Sponser * 20072576ms Key XTT Company Sponser * 200725767 Company Sponser * 200725767 Company Sponser * 200725767 Company Sponser * 20072577 Company Sponser * 20072577 Company Sponser * 20072577 Company Sponser * 20072577 Company Sponser * 20072577 Company Sponser * 20072577 Company Sponser * 20072577 Company Sponser * 20072577 Company Sponser * 20072577 Company Sponser * 20072577 Company Sponser * 20072577 Company Sponser * 20072577 Company Sponser * 2007257 Company Sponser * 20072577 Company Sponser * 20072577 Company Sponser * |

| 5 Submit<br>Click on Submit.                                                                  | Dob Title *       Field Worker - Basic Access     *       Additional Persona (H)     Cost Centre       Base Level Access     Status *       Field Worker - Basic Access     Status *       Field Worker - Basic Access     * |
|-----------------------------------------------------------------------------------------------|----------------------------------------------------------------------------------------------------|
| request will be sent<br>to the manager and<br>company sponsor of<br>the user for<br>approval. | Warehouse Ender<br>Warehouse Store person                                                                                                    |

By following these steps, sponsors can efficiently manage the sub-contractor lifecycle within Saviynt. If you encounter any issues or have questions, please refer to the Service Desk for assistance – **3856 7111.**